# TI-Nspire CX を使った 新しい学習指導要領に対応した統計の授業と教材

中澤房紀(Naoco Inc./東日本国際大学)

購入額

1,953

5,278

1,272

1,612

937

No.

126 127

128

129

130

本原稿は、当日配布資料のダイジェスト版です。

#### ■ ヒストグラム・箱ひげ図

#### 「スーパー立川店の販売会議における鈴木さんの提案」

平日の売り上げデータを分析しました。その結果、 「一人当たりの平均購入金額は3,030円」でした。 一人当たりの購入価格を3,500円まで引き上げたいのと考え、 「3,500円以上ご購入のお客様に次回来店時に使える200円の商品券プレゼント」という キャンペーンを実施したい。 という提案です。 あなたは、この提案にどう対応しますか。

|          |       |     |       |   | 1   | 10 11 1 |  | /// |        |     |        |
|----------|-------|-----|-------|---|-----|---------|--|-----|--------|-----|--------|
| No       | 購入額   | No. | 購入額   |   | No. | 購入額     |  | No. | 購入額    | No. | 購入額    |
| 1        | 749   | 26  | 735   |   | 51  | 1,089   |  | 76  | 4,780  | 101 | 1,873  |
| 2        | 2,897 | 27  | 6,725 |   | 52  | 1,412   |  | 77  | 863    | 102 | 10,980 |
| 3        | 6,450 | 28  | 1,692 |   | 53  | 798     |  | 78  | 1,156  | 103 | 1,574  |
| 4        | 7,960 | 29  | 215   |   | 54  | 7,280   |  | 79  | 9,950  | 104 | 623    |
| <b>5</b> | 1,962 | 30  | 2,012 |   | 55  | 8,900   |  | 80  | 467    | 105 | 2,538  |
| 6        | 5,356 | 31  | 1,002 |   | 56  | 378     |  | 81  | 1,821  | 106 | 5,850  |
| 7        | 967   | 32  | 3,870 |   | 57  | 1,736   |  | 82  | 1,518  | 107 | 7,415  |
| 8        | 1,337 | 33  | 747   |   | 58  | 538     |  | 83  | 603    | 108 | 5,198  |
| 9        | 1,658 | 34  | 6,940 |   | 59  | 5,780   |  | 84  | 2,437  | 109 | 892    |
| 10       | 127   | 35  | 8,760 |   | 60  | 4,480   |  | 85  | 5,750  | 110 | 1,215  |
| 11       | 6,600 | 36  | 1,712 |   | 61  | 802     |  | 86  | 4,977  | 111 | 1,592  |
| 12       | 7,980 | 37  | 298   |   | 62  | 398     |  | 87  | 875    | 112 | 652    |
| 13       | 1,984 | 38  | 2,089 |   | 63  | 1,777   |  | 88  | 1,162  | 113 | 2,612  |
| 14       | 5,421 | 39  | 532   |   | 64  | 1,092   |  | 89  | 7,400  | 114 | 5,900  |
| 15       | 502   | 40  | 5,518 |   | 65  | 1,457   |  | 90  | 10,780 | 115 | 7,688  |
| 16       | 972   | 41  | 1,077 |   | 66  | 528     |  | 91  | 477    | 116 | 498    |
| 17       | 1,389 | 42  | 1,393 |   | 67  | 2,265   |  | 92  | 1,862  | 117 | 1,921  |
| 18       | 2,901 | 43  | 3,980 |   | 68  | 5,728   |  | 93  | 1,539  | 118 | 5,245  |
| 19       | 1,684 | 44  | 759   |   | 69  | 7,380   |  | 94  | 612    | 119 | 923    |
| 20       | 176   | 45  | 6,980 |   | 70  | 9,800   |  | 95  | 2,489  | 120 | 1,263  |
| 21       | 8,650 | 46  | 8,870 |   | 71  | 425     |  | 96  | 5,860  | 121 | 669    |
| 22       | 5,484 | 47  | 328   |   | 72  | 1,783   |  | 97  | 5,007  | 122 | 2,784  |
| 23       | 528   | 48  | 2,187 | 1 | 73  | 1,463   |  | 98  | 889    | 123 | 5,996  |
| 24       | 1,391 | 49  | 545   | 1 | 74  | 546     |  | 99  | 1,176  | 124 | 7,758  |
| 25       | 3,780 | 50  | 5,659 | 1 | 75  | 2,397   |  | 100 | 478    | 125 | 499    |

表 10月1日の販売データ

平均というひとつの代表値でデータを語るとき、その他のすべての情報が失われています。よっ て、売上データを分布からも見てみます。

#### 1) 箱ひげ図とヒストグラムでデータを分析する

ここでは、グラフ電卓 TI-Nspire を使用して表のデータを分析します。その方法として、「箱ひげ 図」、「代表値の計算」、「ヒストグラム」を用います。

## ∎■ 箱ひげ図

箱ひげ図は,ばらつきのあるデータをわかりやすく表現するための統計学的グラフの1つです。 また,以下の重要な要約統計量を読み取ることができます。

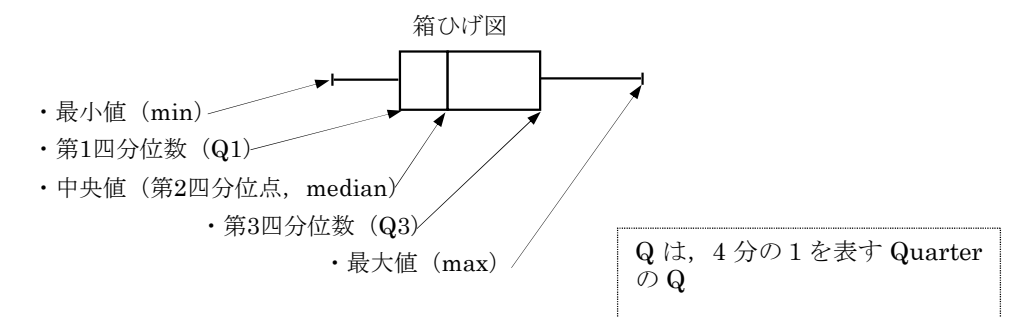

表のデータを TI-Nspire に入力し、分析します。

## 🚺 データの入力

「List & Spreadsheet」のページでデータを入力します。

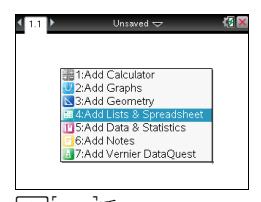

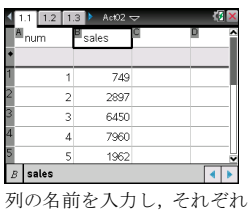

のデータを入力します。

[trl [+page]で 「List & Spreadsheet」のペ ージを追加します。

# 2 箱ひげ図で調べる最小値・最大値、中央値と四分位数

< 1.1 1.2 ▶

「Data & Statistics」のページでグラフ化します。

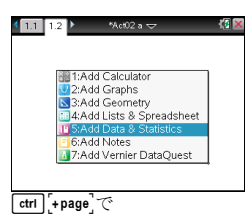

「Data & Statistics」のペー ジを追加します。

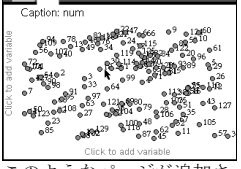

このようなページが追加さ れます。画面下の「Click to add variable」にカーソルを 持っていきます。

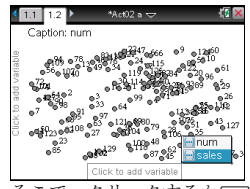

 Click to add variable
 sa

 そこで、クリックするか(enter)
 sa

 を押すと、変数が表示される
 ヒ

 ので「sales」を選択します。
 タ

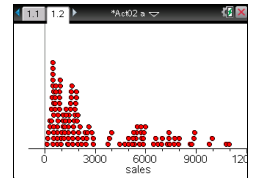

salesの値が x 軸に設定され, ヒストグラムのようにデー タが並びます。

1 🖸 🗙

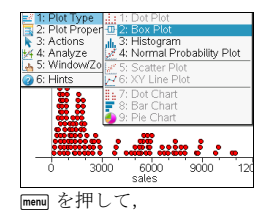

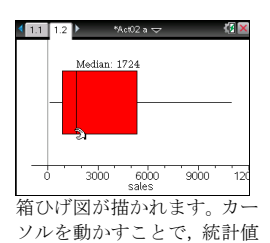

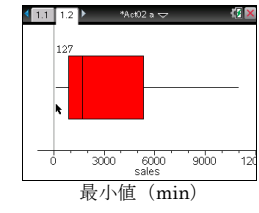

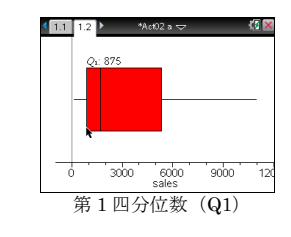

「1:Plot Type」▶でプルダウ ンメニューから「2:Box Plot」 を選択します。

カーソルを左右に移動させて最小値,第1四分位点,中央値,第3四分 位点,最大値を調べましょう。得られたデータをまとめます。

1.1 1.2 1.3 ▶ \*Act02 a 
 □

nean(*sales* 

in(sales)

novleater

median(sales)

が表示されます。

### 3 代表値を計算で求める

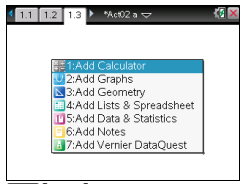

**ctrl**[+page]で「Calculator」 のページを追加します。

<関数をカタログから選択す

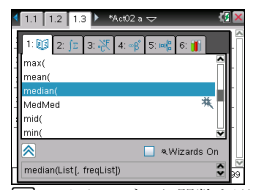

 ・ロカタログから関数を選択します。頭1文字の英字キィを押すとそこまでジャンプします。
 プします。
 emem押すと上のように関数が入力されます。
 ・

| sum(sales)             | 393900         |
|------------------------|----------------|
| 1                      |                |
|                        |                |
|                        | 5/99           |
| 上のように入力                | してenter押す      |
| と計算されます                | 0              |
| ?する>                   |                |
| 1.2 1.3 1.4 ▶ *Act02 * | v <b>⊽</b> (Ø⊠ |

() ×

3030

127 10980

1724

←平均

←最小值 min

←最大値 max

←中央値 median ←合計 sum

1.1 1.2 1.3 \* \*Act02 a \*

nin(s*aies*)

nax(sales)

sum(s*ales*)

nedian(*sales* 

nedian(**sales** 

mean

19 >

127

10980

1724

393900

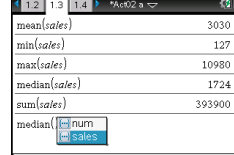

■ を押すと変数の一覧が表示されます。そこから必要な ものを選択します。

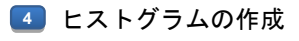

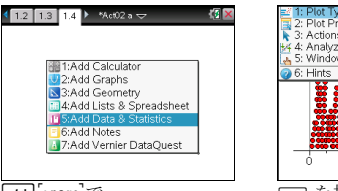

ter [+page]で 「Data & Statistics」のペー ジを追加し、ここまでは「箱 ひげ図」と同じです。

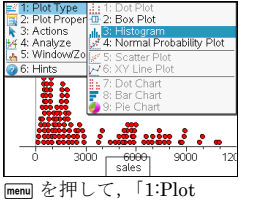

[menu] を押して、「1.Plot Type」)でプルダウンメニュ ーから「3:Histgram」を選択 します。

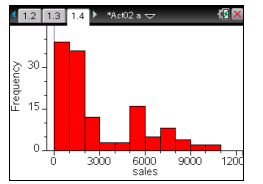

□ 階級の幅を変更する。ここでは 500 にします。
 WINDOW の設定を変更する。度数の y 軸の最大を 30 にします。

・最小値(min) .127

- ・第1四分位数(Q1) 875
- ・中央値 (median) 1,724
- ・第3四分位数(Q3)5,356
- ・最大値(max) 10,980

-18-

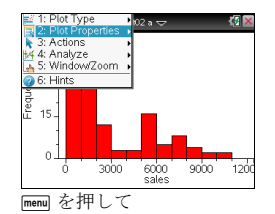

「2:Plot Properties」で、

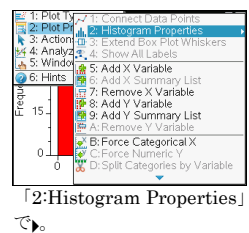

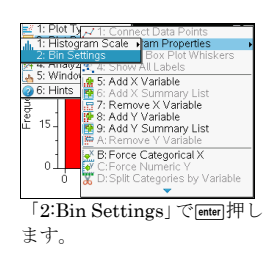

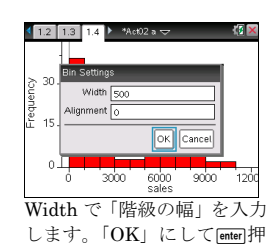

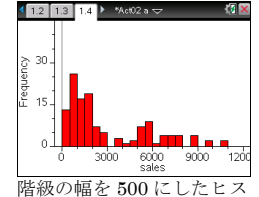

階級の幅を 500 にしたヒス トグラムが描かれます。

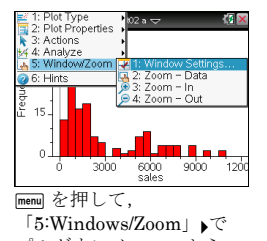

プルダウンメニューから 「1:Window Setting」を選択 します。

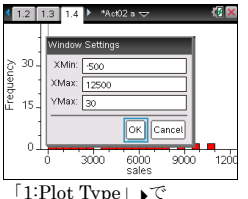

「1:Plot Type」♪で それぞれの値を入力して 「OK」にして[enter]押します。

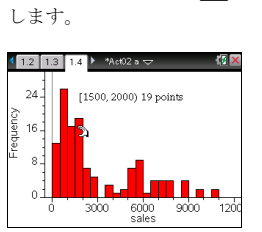

# □ 分析結果をまとめます。

| 箱ひげ図                                   | ヒストグラム                                                                                                    |  |  |
|----------------------------------------|----------------------------------------------------------------------------------------------------|--|--|
| 12 38 32 * 4:02 s                      | (12) 12 14<br>24<br>24<br>5<br>6<br>14<br>24<br>6<br>14<br>24<br>14<br>24<br>14<br>14<br>14<br>14<br>14<br>14<br>14<br>14 |  |  |
| 最小值 (min)                              | 127                                                                                                    |  |  |
| 第1四分位数(Q1)                             | 875                                                                                                    |  |  |
| 中央值 (median)                           | 1 794                                                                                                    |  |  |
|                                        | 1,147                                                                                                    |  |  |
| 第3四分位数(Q3)                             | 5,356                                                                                                    |  |  |
| 第3四分位数(Q3)<br>最大値(max)                 | 5,356<br>10,980                                                                                                    |  |  |
| 第3四分位数(Q3)<br>最大值(max)<br>四分位偏差(Q3-Q1) | 5,356<br>10,980<br>4,481                                                                                                    |  |  |

これらの分析データから言えることを以下にまとめます。

- ✓ このスーパーの平均客単価は3,030円である。
- ✓ 分布を見ると25%のお客さんは875円以下であり、
   半分のお客さんは1,724円以下である。
- ✓ 平均が3,030円となっているのは、5,000円以上購入する お客さんが25%いることによる。

# この結果を踏まえて,

あなたは、先の鈴木さんの提案に対してどのような対応をされますか。

| 階級          | 度数 |    |
|-------------|----|----|
| 0-500       | 13 |    |
| 500-1000    | 26 | ŧ→ |
| 1000 - 1500 | 17 |    |
| 1500 - 2000 | 19 |    |
| 2000 - 2500 | 7  |    |
| 2500 - 3000 | 5  |    |
| 3000-3500   | 0  |    |
| 3500-4000   | 3  |    |
| 4000-4500   | 1  |    |
| 4500-5000   | 2  |    |
| 5000-5500   | 7  |    |
| 5500 - 6000 | 9  |    |
| 6000 - 6500 | 1  |    |
| 6500-7000   | 4  |    |
| 7000-7500   | 4  |    |
| 7500-8000   | 4  |    |
| 8000-8500   | 0  |    |
| 8500-9000   | 4  |    |
| 9000-9500   | 10 |    |
| 9500-10000  | 2  |    |
| 10000-10500 | 0  |    |
| 10500-11000 | 2  |    |

#### ←最頻値

# □ヒストグラムと箱ひげ図及び平均値でデータの分布を考える

・複数のデータを比較する。 1.1 1.2 1.3 ▶ Stattistics 
 √ 1 🛃 🗙 1.1 1.2 1 <[ 🗙 japa soci 3つのお店のデータを比較 \_Q: 210 math scie eng 140 160 180 200 220 240 260 20 40 60 80 100 ò ●a\_store ●b\_store ●c\_store ●japa ●soci ●math ●scie ●eng ・最頻値、平均値、中央値とデータの分布 1.9 1.10 1.11 Stattis: 🕯 1.5 1.6 1.7 🕨 Stattistics 🤝 🕼 🔀 < 1.9 1.10 1.11 > Stattistics 🗢 = mean(a\_store H = 217.533 130 150 170 190 210 b\_store 230 250 270 130 150 170 190 210 230 250 270 a store [219-00, 220.00) 8 pc Freque... 160 180 200 220 240 260 b\_store - 0 140 140 160 180 200 220 240 26 a\_store A) B) C)

国語, 社会, 数学, 理科, 英 語の点数の分布の比較

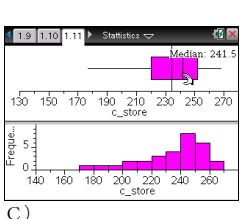

A) 平均値÷中央値÷最頻値であるデータの分布は、富士山のような正規分布に近いものになります。

B) 平均値>中央値>最頻値であるデータの分布は、左に山がある分布となっています。

C) 平均値<中央値<最頻値であるデータの分布は、右に山がある分布となっています。

#### ■ 分散と標準偏差

| 「2 つのコーヒーショップの本日の売上額は,ともに 17 万円」 |
|----------------------------------|
| あなたは、2つのコーヒーショップを経営しています。        |
| 今日の売上額をそれぞれの店長さんに電話で聞きました。       |
| A店:本目は17万円です。                    |
| B店:本日は17万円です。                    |
| あなたは、この売上の数字をどのように判断しますか。        |
| 右表にあるそれぞれのお店の 20 日間の売上データをもとに,   |
| その根拠を示して説明してください。                |

1.1 1.2 1.3 Act06\_a マ - 🛃 🗙 a\_store A 店 B 店 store 100 120 140 160 180 200 220 240 260 28 a\_store \_b\_store 平均 222198.8最小值 (Min) 169115第1四分位数(Q1) 207.5171.5中央值 (Med) 217.5200.5第3四分位数(Q3) 239.5239最大値 (Max) 268264四分位範囲 3267.5

| 1) | 大きく | データ | をと | らえる。 | <a b="" 店と="" 店の統計量=""></a> |
|----|-----|-----|----|------|-----------------------------|
|----|-----|-----|----|------|-----------------------------|

228

115

20

単位 (千円)

# -20-

箱ひげ図が2つの店舗の傾向を視覚的に表しています。どのようなことが言えるかまとめてみます。

- ◆日々の売上額のばらつきはA店がB店に比べて少ない。
- ◆A店の最小値である約17万円は,B店の第1四分位数の値に近い。B店では概ね4分の1の営業 日でA店より売上額が少ない。
- ◆第3四分位数の値は、両店とも約24万円であり、概ね4分の1の営業日がこの数値以上の売上 額である。
- ◆最大値は両店とも概ね26万円である。

#### 2) データがどれだけ平均値の周りに散らばっているかを知る。分散と標準偏差

#### 1 散布図を描いて、そこに平均値を乗せる

cm [+page]で「Data & Statistics」のページを追加します。

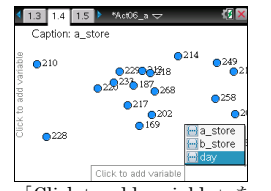

「Click to add variable」を クリックするかmemeを押す と、変数が表示されるので 「day」を選択しmemeを押し ます。

 $f_4(x) := 222$ 

0 2 4 6 8 10 12 14 16 18 20

入力フィールドが表示され

るので式を入力し, enterを押

1.3

s

260

170

します。

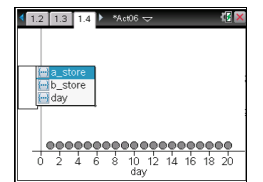

y 軸にカーソルを持ってい き、クリックするか(mter)を押 すと、変数が表示されるので 「a\_store」を選択し(mter)を押 します。

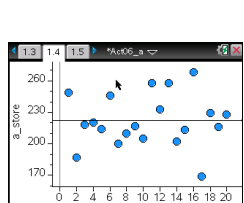

平均値の入った散布図が描かれます。

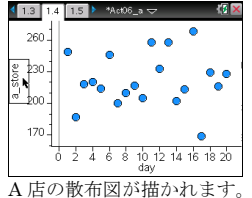

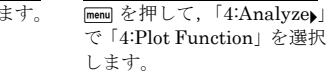

orties

0

Add Me

6: Regression

8: Plot Value

9: Show Norm

0

able I in

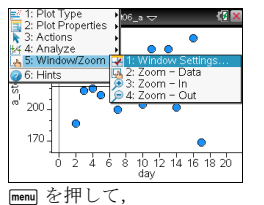

「5:Window/Zoom」 で

選択します。

「1:Windows Settings...」を

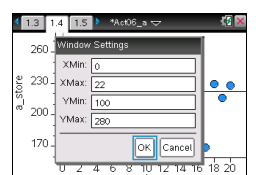

上記にように範囲を設定し 「OK」で**enter**を押します。

### □ A 店と B 店の散布図

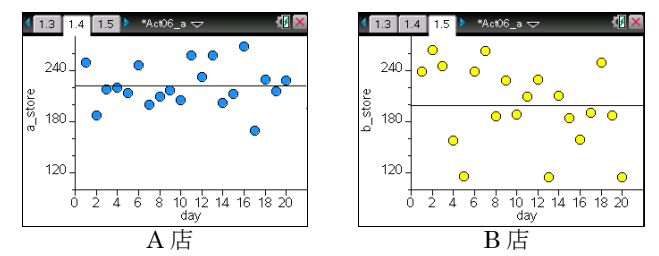

散布図を見ると平均値の周りのばらつきは、A店よりB店のほうが大きいことがわかります。

### データのばらつきを数値的に表わすことはできないか?

平均値に対するばらつきですから,平均値と比較してどれだけデータが離れているかを考えます。

# ∎■ 分散

分散 (variance) はデータの散らばり具合を表す量で、対象となるデータの平均を $\bar{x}$ とすると、 分散  $\sigma^2 = \frac{1}{n} \sum_{i=1}^{n} (x_i - \bar{x})^2$  と定義されます。

# ∎■ 標準偏差

分散は、元のデータを2乗しているので、元のデータあるいは平均値と直接比較することができ ません。そこで平方根をとって単位をそろえます。標準偏差のことを英語で、standard deviation といいます。頭文字をとって、SDと表記します。

ここでは TI-Nspire を操作しながら、標準偏差を求める手順を示します。

| Step1. 平均を求める。                  |
|---------------------------------|
| Step2. 偏差(個々のデータから平均を引いた値)を求める。 |
| <b>Step3.</b> 偏差の2乗を求める。        |
| Step4. 分散(偏差の2乗の平均)を求める。        |
| Step5. 標準偏差(分散のルート)を求める。        |

Step1. 既に求めています。A 店は 222, B 店は 198.8 です。

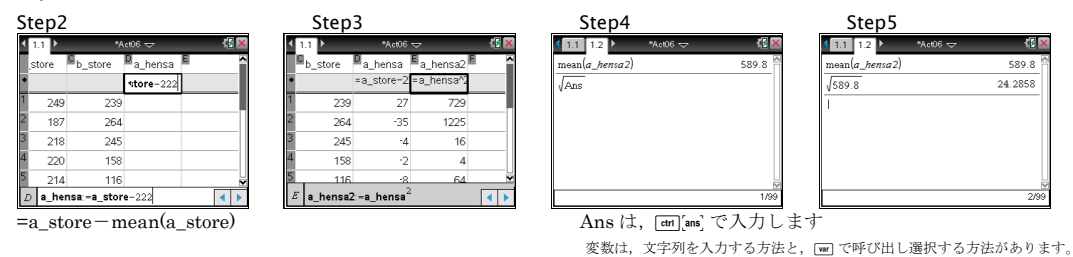

計算の仕方を整理して立式すると以下のように計算できます。 標準偏差の計算がイメージ可できていると立式は容易です。

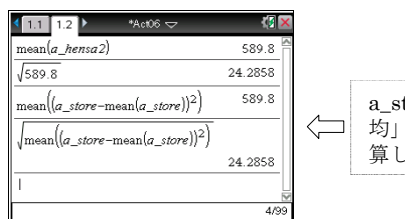

| a_store の各データから「a_store の平<br>均」を引き、それらのデータの2乗を計<br>質し、その変わたとり、そのルートを計 |
|------------------------------------------------------------------------|
| 算し、その平均をとり、そのルートを計                                                     |

-22-

#### 「江崎グリコ株式会社の有価証券報告書の内容です。」

(1) 天候による影響

当社グループが展開している事業の中には、菓子・アイスクリーム・ヨーグルト・飲料等, 気温の高低や晴雨という天候状況によって消費者の購買行動が影響を受けやすい商品があ り、春秋の低温,猛暑,多雨をはじめとする天候不順の場合は当社グループの業績に悪影響 を及ぼす可能性があります。

アイスクリームの製造量が天候に左右されとのこと,気温との関係で具体的な数字をもとに調べ てみます。

|       | 20        | 08       | 20        | 009      |        |
|-------|-----------|----------|-----------|----------|--------|
| 月     | 平均気温      | 生産量 (Kl) | 平均気温      | 生産量 (Kl) |        |
| month | temp_2008 | pro_2008 | temp_2009 | pro_2009 | 列名     |
| 1     | 5.9       | 8,706    | 6.8       | 7,183    |        |
| 2     | 5.5       | 8,153    | 7.8       | 9,640    |        |
| 3     | 10.7      | 12,114   | 10.0      | 10,207   |        |
| 4     | 14.7      | 11,180   | 15.7      | 11,208   |        |
| 5     | 18.5      | 11,814   | 20.1      | 11,178   |        |
| 6     | 21.3      | 12,192   | 22.5      | 11,403   |        |
| 7     | 27.0      | 11,923   | 26.3      | 12,510   |        |
| 8     | 26.8      | 13,223   | 26.6      | 12,573   | . SI 1 |
| 9     | 24.4      | 11,857   | 23.0      | 11,395   | (乳用    |
| 10    | 19.4      | 12,082   | 19.0      | 10,534   | ・牛乳    |
| 11    | 13.1      | 10,966   | 13.5      | 9,217    | 報音     |
| 12    | 9.8       | 9,825    | 9.0       | 9,131    | ・東江    |

表 アイスクリームの生産量と東京の平均気温

 ・乳製品の生産量 アイスクリーム
 (乳脂肪分8%以上のもの)
 ・牛乳乳製品統計(農林水産省統計情 報部)

東京の気温:気象庁

視覚的にデータをとらえるために散布図を描いてみましょう。

#### 1) 散布図を描く

x軸に平均気温, y軸に生産量をとった散布図を描きます。 [dtf][+page]で「Data & Statistics」のページを追加します。

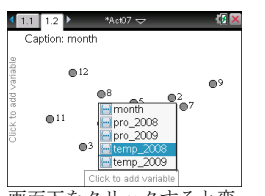

画面下をクリックすると変
 数一覧が表示されるので、
 「temp\_2008」を選択して
 [enter]を押します。

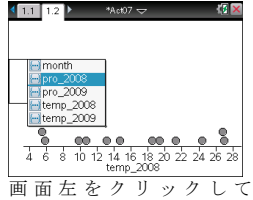

画面上をクラクラクして 「pro\_2008」 を選択してenterを押します。

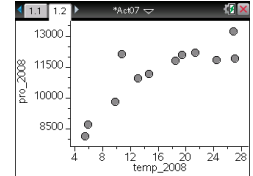

2008年の散布図が描かれます。

| 4  | 1.1 1 | .2 1.3 | ▶ *Act07 🗢                         | 1 🛛 🗙   |
|----|-------|--------|------------------------------------|---------|
|    | 1350  | Window | Settings                           | 0       |
| ~  | 1200  | XMin:  | 4                                  | 0 0     |
| ğ. | 1050  | XMax:  | 30                                 | -       |
| 5  | 1050  | YMin:  | 6500                               |         |
| 1  | 900   | YMax:  | 14000                              |         |
|    | 750   |        | OK Cancel                          |         |
|    |       | 46     | 8 10 12 14 16 18 20 2<br>temp 2008 | 2 24 26 |

menu「5:Window/Zoom▶」 「1:Window Setting..」で, XとYの範囲を修正します。

同じように2009年の散布図も描きます。

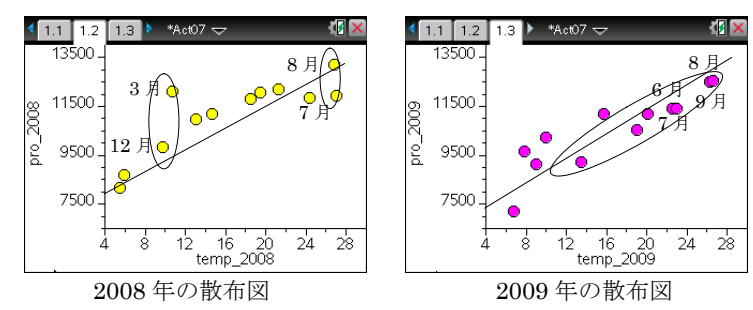

散布図からわかることをまとめます

- ▶ 2008 年も 2009 年も気温が高くなる概ね生産量が増えている。
- ▶ 2008年の散布図は、中ほどのデータは一直線上に並んでいるが、7月と8月、3月と12月は、 気温が概ね同じにもかかわらず生産量は随分違う。
- ▶ 2009年の散布図は概ね一直線上に並んでいるように見える。
- 7月と8月,6月と9月は気温も生産量もほとんど同じである。

気温が決まれば生産量が決まるというような1次関数で表現できるわけではないが、どちらの散布図 も気温と生産量との間に関連がありそうです。2つを比べてみると、2009年のほうがシャープで、2008 年の散布図はそれに比べると少し"ばらけている"感じがします。

これは、気温と生産量の関係は 2009 年の方が強くて、2008 年の方が弱かったと言えます。 では、

#### ◇ 関連性が強い、弱いを数字にできないか。

#### 2) 相関係数を求める

## ∎■ 相関係数

相関係数 r (correlation coefficient)は、気温と生産量、身長と体重、広告費と売上などといった2 つの変数 x, y の間に、どの程度の関連があるかを測るための指標です。相関係数を計算すること によって、 $x \ge y$  の間に、どの程度の直線的な関係があるか(=データが直線の近くにどのくら い集中しているか)を知ることができます。 相関係数は以下の式で求めます。

相関係数 r= 偏差積の平均 (xの標準偏差)×(yの標準偏差)

Step1. 平均気温の偏差と偏差の2乗を計算する

- Step2. 生産量の偏差と偏差の2乗を計算する
- Step3. 偏差積を求める
- Step4. 平均気温と生産量の分散と標準偏差を求める
- Step5. 偏差積の平均を求める
- Step6. 相関係数を求める

偏差積の平均

(気温の標準偏差)×(生産量の標準偏差)

| ٩ | 1.1 1.3 | 2 1.3 🎽 *A | ct07_a 🗢             | 18   |
|---|---------|------------|----------------------|------|
|   | mp_2    | Epro_2009  | <sup>E</sup> t_he_20 | G    |
| * |         |            | •np_2008)            |      |
| 1 | 6.8     | 7183       |                      |      |
| 2 | 7.8     | 9640       |                      |      |
| 3 | 10.     | 10207      |                      |      |
| 4 | 15.7    | 11208      |                      |      |
| 5 | 20.1    | 11178      |                      |      |
| 1 | 408:-   | temp_2008- | mean(temp            | 2008 |

| 4 | 1.1 1.2 1  | .3 • *Act07_ | <u>a</u> 🗢 | 1 |
|---|------------|--------------|------------|---|
|   | ■p_he_2    | p_he2        | tp_he_2    | K |
| ٠ | =pro_2008- | ='p_he_200   | ∙_he_2008  |   |
| 1 | -29563/12  | 87397096     |            |   |
| 2 | -36199/12  | 13103676     |            |   |
| 3 | 11333/12   | 12843688     |            |   |
| 4 | 125/12     | 15625/144    |            |   |
| 5 | 7733/12    | 59799289/    |            |   |
| J | -t_he_20   | 08 p_he_20   | 08         | • |

| 1.3 1.4 1.5 ▶ *Act07_a 🗢  | 19 🗙      | < 1.3 1.4 1.5 ► *Act07_a 🤝 |
|---------------------------|-----------|----------------------------|
| mean( <i>t_he</i> 2_2008) | 53.4019   | mean(n he2 2008)           |
| √53.401875                | 7.30766   | J2121684 2430555           |
| mean( <i>p_he2_2008</i> ) | 2.12168E6 | mean(to he 2008)           |
| 2121684.2430555           | 1456.6    | 8902.91875                 |
| I                         |           | 7.3076586537687.1456.6002  |
|                           |           |                            |
|                           | 4/99      | 1                          |
|                           |           | L                          |

2.12168E6 1456.6 8902.92 591 0.8364

#### □ 結果

2008年の平均気温と生産量の相関係数は、0.836となります。この2つの間には、「強い正の相関」があります。

| ±0.7~±1                | 強い相関がある   |  |
|------------------------|-----------|--|
| $\pm 0.4 \sim \pm 0.7$ | 中程度の相関がある |  |
| ±0.2~±0.4              | 弱い相関がある   |  |
| ±0~±0.2                | ほとんど相関がない |  |

## ■ 見せかけの相関

生ビールの売り上げとアイスクリームの売り上げの相関は強いと考えられます。これは、両方の 変数に気温という変数が共通しているからと考えられます。つまり、

「気温が高いから、生ビールの売り上げが増える」

「気温が高いから、アイスクリームの売り上げが増える」

という因果関係が同時に成立しているので,見かけ上,2つの間の相関が強くなっています。こ れを見かけの相関と呼びます。

## ∎■ 外れ値

相関の強さを表す相関係数は 2 つの間の関係を見るのに有効なもの ですが、「外れ値 (Outliers)」が大きく相関係数の値に影響を及ぼし 本来の関係を見誤る可能性があります。

外れ値とは、全体の分布の中心から極端に外れた値のことです。デー タの入力ミスであれば修正すればいいのですが、そうでない場合は、 外れ値の扱いを慎重に検討しなければいけません。

右の表の散布図を描くと下記のようになります。

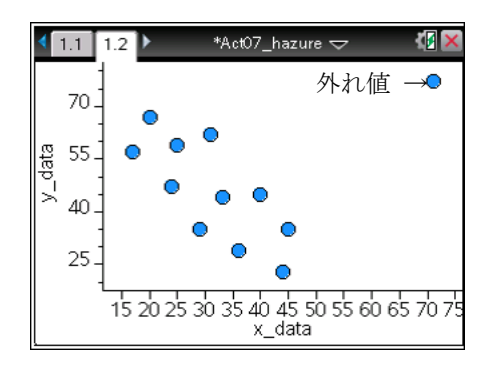

表 外れ値

| No. | x-data | y-data |
|-----|--------|--------|
| 1   | 25     | 59     |
| 2   | 17     | 57     |
| 3   | 71     | 77     |
| 4   | 29     | 35     |
| 5   | 33     | 44     |
| 6   | 20     | 67     |
| 7   | 40     | 45     |
| 8   | 45     | 35     |
| 9   | 44     | 23     |
| 10  | 36     | 29     |
| 11  | 31     | 62     |
| 12  | 24     | 47     |

右上に1つだけ離れたデータがあります。このようなデータを外れ値

と言います。上記のデータの相関係数を求めると 0.054 となります。No.3 の (71,77) の外れ値 を除外して相関係数を求めると-0.743 となります。このように、外れ値は相関係数に大きな影 響を与えることがあります。データから除外するかどうかは、目的と照らし合わせて慎重な検討 が必要です。